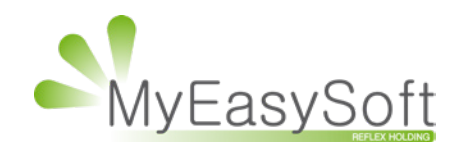

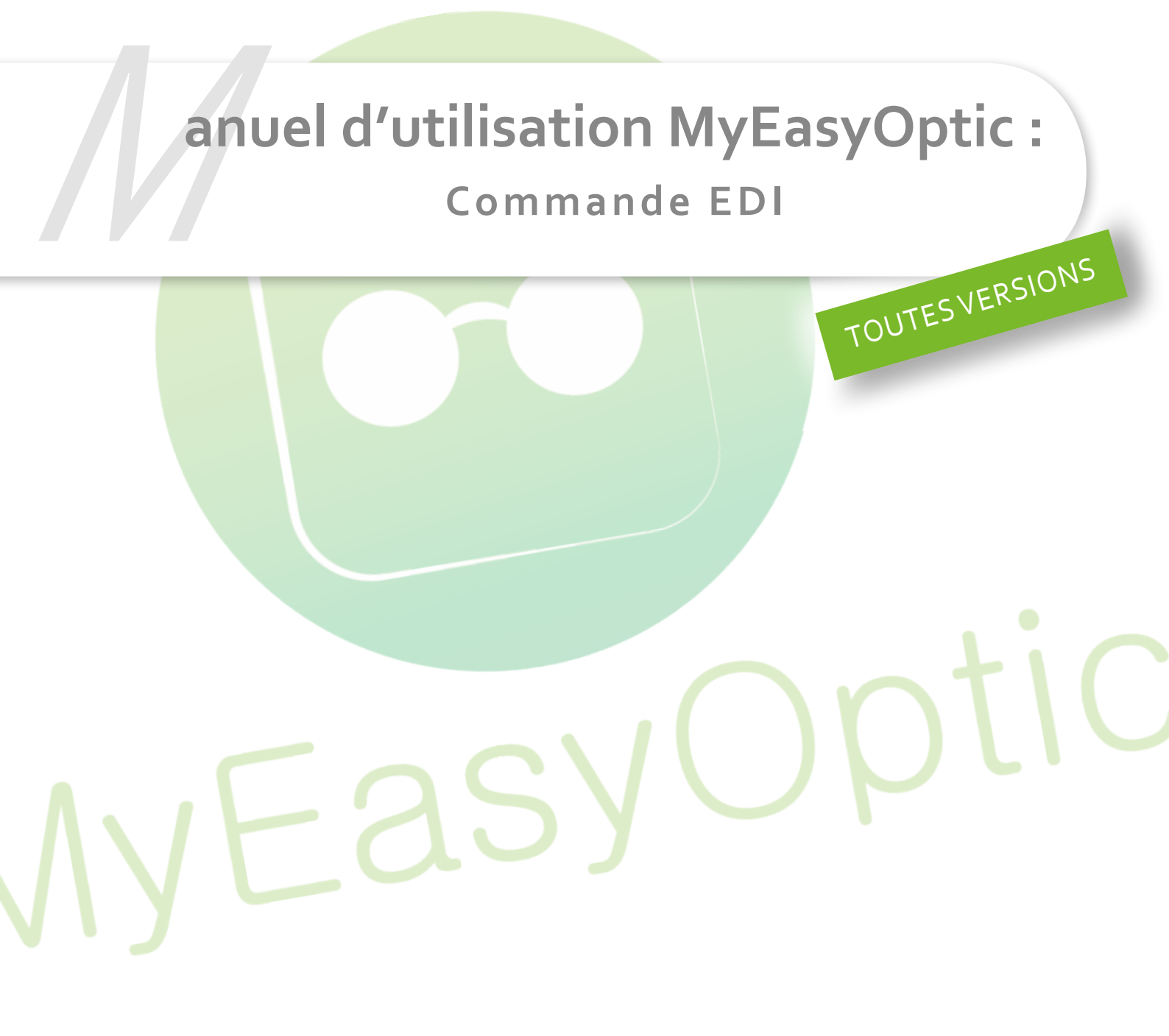

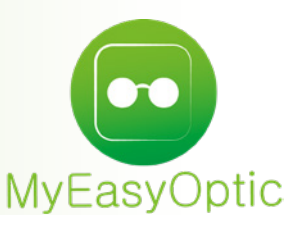

# Manuel d'utilisation MyEasyOptic : Commande EDI

### I. Prérequis à la possibilité de commander par EDI.

Afin de pouvoir commander des articles par EDI, il faut que ces 4 conditions soient remplies :

- **Le compte EYESROAD doit être créé** (auprès de nos services) et paramétré dans MyEasyOptic. Le compte sera visible et vous pourrez vérifier s'il est fonctionnel en allant dans vos « *Paramètres* », « *Stock & Verre* » puis « *Gestion commande* ».

| Paramètres +             |    |                          |               | Men    | u > Télétransmissions > Paramètres |
|--------------------------|----|--------------------------|---------------|--------|------------------------------------|
|                          |    |                          |               |        |                                    |
|                          | _  |                          |               |        |                                    |
| Magasin                  | ^  | Gestion des commandes    |               |        |                                    |
| Client                   |    | Nº de compte             |               |        |                                    |
| (Mutuelles & SS          |    | Login utilisateur        |               |        |                                    |
| Stock & Verre            |    | Mot de passe             |               | Tester |                                    |
| Gestion de Stock         |    | Nº de fichier            | N° de fichier |        |                                    |
| Fournisseurs             | 11 | Paramétrage par défaut   |               |        |                                    |
| Marques                  |    |                          | Commandos Edi |        |                                    |
| Rayons, Iva & Arrondis   |    |                          | commandes Edi |        |                                    |
| Magasins Retro           |    | Autoriser commande EDI № | lonture       |        |                                    |
| Calcul PV Stock          |    | Autoriser commande EDI V | erre          |        |                                    |
| Calcul PV Verre          |    | Autoriser commande EDI L | entille       |        |                                    |
| Calcul PV Lentille       |    |                          |               |        |                                    |
| Gestion frais d'approche |    |                          |               |        |                                    |
| Gestion commandes        |    |                          |               |        |                                    |
| Dépréciation             |    |                          |               |        |                                    |
| Documents                |    |                          |               |        |                                    |
| Caisse                   | ~  |                          |               |        |                                    |
|                          |    |                          |               | (      | (OK) (🖬) (📢)                       |

Si les champs sont vides, rapprochez-vous de nos services, afin que l'on vous crée un compte.

#### Autoriser les commandes EDI souhaitées.

Toujours dans les paramétrages des commandes, il faudra autoriser les types de commandes EDI dont vous avez besoin (monture, verre et lentille).

Paramétrage par défaut ☑ Blocage automatique des Commandes Edi ☑ Autoriser commande EDI Monture ☑ Autoriser commande EDI Verre ☑ Autoriser commande EDI Lentille - **Renseigner les codes clients que les fournisseurs vous ont fournis**, il permet au fournisseur de savoir quels opticiens a envoyé une commande.

Dans les paramétrages fournisseurs, allez dans vos « *Paramètres* », « *Stock & Verre* » puis « *Fournisseurs*».

| Paramètres           | +        |         |                    |             |         | Menu >         | Télétransmissions > Para | amètre                  |
|----------------------|----------|---------|--------------------|-------------|---------|----------------|--------------------------|-------------------------|
|                      |          |         |                    |             |         |                |                          | n)                      |
|                      |          |         |                    |             |         |                |                          |                         |
| Magasin              | ^        | Fournis | sseur Code Rais    | son Sociale |         | $(\mathbf{k})$ | 2 /3 (P) (P) (Q) (Q)     | (+)                     |
|                      | $\equiv$ | Code    | Baisan sasiala     | Domico      | C D     | Code client    | Tálánhana                | $\smile$                |
| Client               |          | ECCHE   |                    | 0.00.%      | с.р.    | Code client    | relephone                | $\cap$                  |
| Mutuelles & SS       |          | ESCHE   | ESCHENBACH         | 0,00 %      | 0400605 |                |                          | 9                       |
| (                    | _        | ESS     | ESSILUR            | 0,00 %      | 9428695 |                |                          |                         |
| Stock & Verre        | _        | ETNIA   | ETNIA O BARCELONA  | 0,00 %      |         |                |                          | $\odot$                 |
| Gestion de Stock     | _        | FOURN   | FOURN              | 0,00 %      |         |                |                          | $\overline{\mathbf{O}}$ |
|                      | _        | GEM     | GEM                | 0,00 %      |         |                |                          | Θ                       |
| Fournisseurs         |          | GRASS   | GRASSET & ASSOCIES | 6 0,00 %    |         |                |                          | $\overline{}$           |
| Marguag              | _        | GROSF   | GROSFILLEY         | 0,00 %      |         |                |                          | $\overline{\mathbf{O}}$ |
| Marques              |          | HORUS   | HORUS PHARMA       | 0,00 %      |         |                |                          | $\overline{}$           |
| Rayons, Tva & Arro   | ndis     | JOHNS   | JOHNSON&JOHNSON    | 0,00 %      |         |                |                          | $\overline{}$           |
|                      |          | JULBO   | JULBO RX           | 0,00 %      |         |                |                          |                         |
| Magasins Retro       |          | JULLI   | JULLIEN            | 0,00 %      |         |                |                          | ĕ                       |
| Calcul PV Stock      |          | L'AMY   | L'AMY              | 0,00 %      |         |                |                          |                         |
|                      |          | LAFON   | LAFONT             | 0,00 %      |         |                |                          | ĕ                       |
| Calcul PV Verre      |          | LAPEY   | LAPEYRE            | 0,00 %      |         |                |                          | ē                       |
| Calcul PV Lentille   |          | LESA    | LESA               | 0.00 %      |         |                |                          | ĕ                       |
| Concar i v Loricino  |          | LINDR   | LINDBERG           | 0.00 %      |         |                |                          | ă                       |
| Gestion frais d'appr | oche     | LUXOT   | LUXOTTICA FRANCE S | ARI 0.00 %  |         |                |                          | S                       |
| Costion commander    | -        | MARCH   | MARCHON            | 0.00 %      |         |                |                          | 8                       |
| Gestion commandes    | 5        | MARCO   | MARCOLIN           | 0,00 %      |         |                |                          | 8                       |
| Dépréciation         |          | MARCO   | MARCOLIN           | 0,00 %      |         |                |                          | Θ                       |

Cliquez sur le fournisseur que vous souhaitez paramétrer. S'il n'existe pas, il faudra donc le créer via le « + » de la barre de recherche.

| Identité Mandataire                                       |                         |
|-----------------------------------------------------------|-------------------------|
| Identité                                                  |                         |
| FOUR                                                      |                         |
| Adresse                                                   | Téléphone & e-Mail      |
| Adresse                                                   | Bureau                  |
| Adresse                                                   | Fax                     |
| CodeP Ville                                               | Portable                |
| Pays                                                      | @                       |
| Site Web                                                  |                         |
| Observations                                              | .4                      |
| Autres informations                                       | Remise & PV fournisseur |
| Disponibilité pièces détachées                            | 5 %                     |
|                                                           |                         |
| Commandes EDI                                             | L PV conseillé          |
| Commandes EDI Code client Code livraison Code facturation | □ PV conseillé          |

Et renseigner les champs « Code client » « *Code livraison* » et « *Code facturation* » avec le code client que le fournisseur vous a attribué.

À savoir : Pour l'écrasante majorité des opticiens, vous renseignerez le même code client dans les 3 champs, car souvent l'opticien est livré et facturé sur la même boutique. Si ce n'est pas le cas, il faudra donc en conséquence renseigner le code client correspondant.

Attention : Toujours dans les paramétrages, le code dans champ identité doit absolument reprendre le code fournisseur qu'impose le fournisseur (ils sont visibles dans les catalogues). (Le champ renseigné avec FOUR dans la capture si dessus.) Par exemple ESSILOR a pour code fournisseur ESS, si je renseigne ESSIL en code fournisseur, les commandes ne pourront pas se faire.

- **Le dossier doit être en état vente**, sinon les articles n'apparaitront pas dans votre liste d'articles à commander.

## II. Commander par EDI

Allez dans le module « Client », puis « Mes commandes».

| Menu | + | Ment                                                                               |
|------|---|------------------------------------------------------------------------------------|
|      |   | Ben - Ben Ben - Code client : (inconru) (i) (? (?) (?) (?) (?) (?) (?) (?) (?) (?) |
|      |   | MyEasyOptic-1,41.4                                                                 |

# À COMMANDER

Dans le premier onglet « À *commander* », vous retrouverez la liste de vos articles à commander (montures, verres et lentilles).

| è ک      | ommande | er       | (     | 8 (N     | les cor | nmandes                                 |                           |                  |
|----------|---------|----------|-------|----------|---------|-----------------------------------------|---------------------------|------------------|
| Recherch | e Nom   |          |       | Préno    | m       | Fournisseur                             |                           | © ©              |
| Nom      | Prénom  | Date     | Four. | Blog     | Equi.   | Article                                 | Détail                    | Etat             |
|          |         | 22/02/19 | ADC   |          | 1/1     | MON: After-AF001 - 03 - 53/16           | ADC                       | A commander      |
|          |         | 22/02/19 | ADC   |          | 1/1     | MON: After-AF003 - 05 - 55/16           | ADC                       | A commander      |
|          |         | 22/02/19 | ADC   |          | 1/1     | MON: After-AF003 - 05 - 55/16           | ADC                       | A commander      |
|          |         | 22/02/19 | LUX   |          | 1/1     | MON: EMPORIO AR-EA1041 - 3175 - 53/17   | LUX                       | <u>Incomplet</u> |
| А        |         | 19/02/19 | ESS   | 1        | 1/1     | VOD: Orma Cz Alize+UV Chrono            | 1,00(0.00)0° Ø=70         | A commander      |
| А        |         | 28/01/19 | ESS   | 1        | 1/1     | VOD: Orma Trio Clean                    | 1,00(0.00)0° Ø=60         | <u>Incomplet</u> |
| А        |         | 28/01/19 | ESS   | 1        | 1/1     | VOG: Orma Trio Clean                    | 1,00(0.00)0° Ø=60         | <u>Incomplet</u> |
| А        |         | 28/01/19 | ESS   | 1        | 1/1     | VOD: Orma Trio Clean                    | 1,00(0.00)0° Ø=60         | A commander      |
| B.       |         | 27/12/18 | MRO   | 1        | 1/1     | VOD: UO 1,5 EVO+ UV                     | -1,50(0,25)70° Ø=70       | Incomplet        |
| B.       |         | 27/12/18 | MRO   | 1        | 1/1     | VOG: UO 1,5 EVO+ UV                     | -2,00(0,25)135° Ø=70      | <u>Incomplet</u> |
| B.       |         | 31/01/19 | ALC   | <b>a</b> | 1/1     | LOD: AIR OPTIX AQ MULTIFOCAL AD HIGH 6L | 1,00(0.00)0° r=8,6 Ø=14,2 | A commander      |
| B.       |         | 31/01/19 | ALC   | 1        | 1/1     | LOG: AIR OPTIX AQ MULTIFOCAL AD HIGH 6L | 1,00(0.00)0° r=8,6 Ø=14,2 | A commander      |
| В        |         | 07/02/19 | ALF   | 1        | 1/2     | VOD: Afocal 1.5 Bleu 2 (B)              | Ø=75                      | <u>Incomplet</u> |
| В        |         | 07/02/19 | ALF   | 1        | 1/2     | VOG: Afocal 1.5 Bleu 2 (B)              | Ø=75                      | <u>Incomplet</u> |
| В        |         | 07/02/19 | ADC   | 1        | 2/2     | MON: AFTER-AF006 - 04 - 54/14           | ADC                       | A commander      |
| В        |         | 07/02/19 | ALF   | -        | 2/2     | VOD: Afocal 1.5 Brun 3 (C)              | Ø=75                      | <u>Incomplet</u> |
| В        |         | 07/02/19 | ALF   | 1        | 2/2     | VOG: Afocal 1.5 Brun 3 (C)              | Ø=75                      | <u>Incomplet</u> |
|          |         |          |       |          |         |                                         | (i) <b>(</b> i)           | )                |
|          |         |          |       |          |         |                                         |                           |                  |

Les articles peuvent avoir 2 états :

 « Incomplet » - Le dossier a des données manquantes. En cliquant sur le libellé « Incomplet », MyEasyOptic vous indiquera précisément quelles données sont manquantes, et vous pourrez les compléter directement.

Les articles présents dans cette liste à commander s'ajoutent automatiquement de plusieurs façons. - En renseignant un dossier client, puis en le transformant en vente.

- En renseignant un dossier chent, puis en le transformant en vente.

- Des articles avec la caractéristique « façing » auquel le choix « Commander » a été fait, lors de la transformation en vente d'une fiche client ou dans une vente comptoir.

- Depuis le catalogue monture en cliquant sur le caddie à droite de la monture.

| Recherche EAN,GTIN |      | Fournisse | Marque | Modèle | Famill C | oloris ( | 1      | /10921 🕑 ( | B 🕲  |
|--------------------|------|-----------|--------|--------|----------|----------|--------|------------|------|
| Gtin               | Four |           | Marque | Modèle |          | Coloris  | Taille | Туре       | Cmde |
| 03662140400026     | ADC  | After     | AFOO   | 01     |          | 03       | 53/16  | MFPT       | E    |
| 03662140400095     | ADC  | After     | AFO    | 03     |          | 05       | 55/16  | MFPT       | 1    |
| 03662140400088     | ADC  | After     | AF00   | 03     |          | 04       | 55/16  | MFPT       | E    |
| 03662140400071     | ADC  | After     | AFO    | 03     |          | 03       | 55/16  | MFPT       | E    |
| 03662140400149     | ADC  | After     | AFO    | 04     |          | 05       | 51/18  | MFPT       | E    |
| 03662140400132     | ADC  | After     | AFO    | 04     |          | 04       | 51/18  | MFPT       | E    |
| 03662140400125     | ADC  | After     | AF00   | 04     |          | 03       | 51/18  | MFPT       | 1    |
| 03662140400118     | ADC  | After     | AFO    | 04     |          | 02       | 51/18  | MFPT       | 1    |
| 03662140400101     | ADC  | After     | AF00   | 04     |          | 01       | 51/18  | MFPT       | E    |
| 03662140400996     | ADC  | After     | AFO    | 06     |          | 03       | 54/14  | MFPT       | 1    |
| 03662140400989     | ADC  | After     | AF00   | 06     |          | 02       | 54/14  | MFPT       | E    |
| 03662140400972     | ADC  | After     | AFO    | 06     |          | 01       | 54/14  | MFPT       | 1    |
| 03662140401016     | ADC  | After     | AF00   | 06     |          | 05       | 54/14  | MFPT       | 1    |
| 03662140401009     | ADC  | After     | AFO    | 06     |          | 04       | 54/14  | MFPT       | 1    |
| 03662140400194     | ADC  | After     | AF00   | 07     |          | 05       | 53/16  | MFPT       | 1    |
| 03662140400170     | ADC  | After     | AF00   | 07     |          | 03       | 53/16  | MFPT       | )E   |
| 03662140400163     | ADC  | After     | AFOO   | 07     |          | 02       | 53/16  | MFPT       |      |
| 03662140400156     | ADC  | After     | AF00   | 07     |          | 01       | 53/16  | MEPT       | 1    |
| 03662140400248     | ADC  | After     | AF00   | 08     |          | 05       | 52/16  | MFPT       | 1    |

| Informations supplémentaires |                     |      |  |  |  |  |  |  |  |
|------------------------------|---------------------|------|--|--|--|--|--|--|--|
| Coloris                      | Angle pantoscopique | Pont |  |  |  |  |  |  |  |
|                              |                     |      |  |  |  |  |  |  |  |
| Début validité               | Fin validité        |      |  |  |  |  |  |  |  |
|                              |                     |      |  |  |  |  |  |  |  |

Afficher les P.A.

Vous pouvez soit bloquer la commande en cochant la case « Bloqué », soit la décocher pour autoriser la commande. Cette case vous permet de gérer les articles à commander ou non.

| À د      | commande | er       | (     | 8 (N       | les cor | nmandes                                 |                           |                  |
|----------|----------|----------|-------|------------|---------|-----------------------------------------|---------------------------|------------------|
| Recherch | ne Nom   |          |       | Prénom     |         | Fournisseur                             | K ( 1 /1 ) ()             | 0 0              |
| Nom      | Prénom   | Date     | Four. | Blog Equi. |         | Article                                 | Détail                    | Etat             |
|          |          | 22/02/19 | ADC   |            | 1/1     | MON: After-AF001 - 03 - 53/16           | ADC                       | A commander      |
|          |          | 22/02/19 | ADC   |            | 1/1     | MON: After-AF003 - 05 - 55/16           | ADC                       | A commander      |
|          |          | 22/02/19 | ADC   |            | 1/1     | MON: After-AF003 - 05 - 55/16           | ADC                       | A commander      |
|          |          | 22/02/19 | LUX   |            | 1/1     | MON: EMPORIO AR-EA1041 - 3175 - 53/17   | LUX                       | <u>Incomplet</u> |
| A        |          | 19/02/19 | ESS   |            | 1/1     | VOD: Orma Cz Alize+UV Chrono            | 1,00(0.00)0° Ø=70         | A commander      |
| А        |          | 28/01/19 | ESS   |            | 1/1     | VOD: Orma Trio Clean                    | 1,00(0.00)0°Ø=60          | <u>Incomplet</u> |
| Α        |          | 28/01/19 | ESS   |            | 1/1     | VOG: Orma Trio Clean                    | 1,00(0.00)0°Ø=60          | Incomplet        |
| Α        |          | 28/01/19 | ESS   |            | 1/1     | VOD: Orma Trio Clean                    | 1,00(0.00)0° Ø=60         | A commander      |
| B.       |          | 27/12/18 | MRO   |            | 1/1     | VOD: UO 1,5 EVO+ UV                     | -1,50(0,25)70° Ø=70       | Incomplet        |
| B.       |          | 27/12/18 | MRO   |            | 1/1     | VOG: UO 1,5 EVO+ UV                     | -2,00(0,25)135° Ø=70      | <u>Incomplet</u> |
| B.       |          | 31/01/19 | ALC   |            | 1/1     | LOD: AIR OPTIX AQ MULTIFOCAL AD HIGH 6L | 1,00(0.00)0° r=8,6 Ø=14,2 | A commander      |
| B.       |          | 31/01/19 | ALC   |            | 1/1     | LOG: AIR OPTIX AQ MULTIFOCAL AD HIGH 6L | 1,00(0.00)0° r=8,6 Ø=14,2 | A commander      |
| В        |          | 07/02/19 | ALF   |            | 1/2     | VOD: Afocal 1.5 Bleu 2 (B)              | Ø=75                      | Incomplet        |
| В        |          | 07/02/19 | ALF   | <b>~</b>   | 1/2     | VOG: Afocal 1.5 Bleu 2 (B)              | Ø=75                      | Incomplet        |
| В        |          | 07/02/19 | ADC   |            | 2/2     | MON: AFTER-AF006 - 04 - 54/14           | ADC                       | A commander      |
| В        |          | 07/02/19 | ALF   | <b>~</b>   | 2/2     | VOD: Afocal 1.5 Brun 3 (C)              | Ø=75                      | Incomplet        |
| В        |          | 07/02/19 | ALF   |            | 2/2     | VOG: Afocal 1.5 Brun 3 (C)              | Ø=75                      | <u>Incomplet</u> |

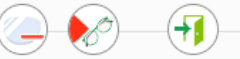

<u>Astuce</u> : Le blocage se fait manuellement en cochant, vous pouvez cependant les bloquer automatiquement en allant dans vos « Paramètres », « Stock & Verre », puis « Gestion commande », et enfin cocher la case « Blocage automatique des Commandes ». Cela permet de ne débloquer seulement les articles que vous souhaitez commander.

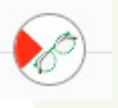

Une fois les dossiers à commander débloqués, cliquez sur « Commander ».

MyEasyOptic vous demandera de confirmer la commande avant son envoi.

| Informat                                                                                                    | ion importante                               |
|----------------------------------------------------------------------------------------------------|----------------------------------------------|
| ATTENTION ! Voulez-vous vraiment c<br>22/02/2019:Monture:Hors Dossier-<br>22/02/2019:Monture:L<br>22/02/2019:Monture: A-Aa<br>28/01/2019:Verre OD:A | ommander 1 verre, 3 montures et 0 lentille ? |
| oui                                                                                                    | non                                          |
| ALI AI 272 TOD. AIOCUI 1.5                                                                                                    | bran siter                                   |

### **MES COMMANDES**

Une fois commandés, les dossiers disparaitront de la liste « À commander » et apparaitront dans l'onglet « Mes commandes ».

| 🧑 À com   | mander     | 🧭 Mes        | s comman | des         |        |                      |                |                  |      |
|-----------|------------|--------------|----------|-------------|--------|----------------------|----------------|------------------|------|
| Recherche | 04/01/2019 | 04/03/2019   |          | Nom         | Préno  | m                    | $(\mathbf{k})$ | 1 /1 🕑 🖲 🕲 🕻     | 0    |
| Nom       | Prénom     | Date dossier | Four.    | N° commande | Détail | Etat                 |                | Date envoi       | Reçu |
| A         | А          | 23/01/2019   | ALC      | 6           | ALC    | Non accepté          |                | 25/01/2019 15:07 |      |
| A         | А          | 23/01/2019   | ALC      | 6           | ALC    | Non accepté          |                | 25/01/2019 15:07 |      |
| Н         | М          | 12/02/2019   | ESS      | 8           | ESS    | <u>AR reçu</u>       |                | 12/02/2019 16:18 |      |
| Н         | M          | 12/02/2019   | ESS      | 8           | ESS    | AR reçu              |                | 12/02/2019 16:18 |      |
| С         | E          | 18/02/2019   | ESS      | 9           | ESS    | <u>AR reçu</u>       |                | 18/02/2019 17:37 |      |
| С         | E          | 18/02/2019   | ESS      | 9           | ESS    | AR reçu              |                | 18/02/2019 17:37 |      |
| С         | E          | 18/02/2019   | ESS      | 10          | ESS    | AR reçu              |                | 18/02/2019 17:39 |      |
| С         | E          | 18/02/2019   | ESS      | 10          | ESS    | <u>AR reçu</u>       |                | 18/02/2019 17:39 |      |
| A         | Is         | 18/02/2019   | ESS      | 11          | ESS    | En attente AR        |                | 18/02/2019 17:48 |      |
| A         | Is         | 18/02/2019   | ESS      | 11          | ESS    | <u>En attente AR</u> |                | 18/02/2019 17:48 |      |
|           |            |              |          |             |        |                      |                |                  | 1    |

Les articles peuvent prendre 5 états :

- « À *transmettre* » – La commande est prête à partir, mais n'est pas encore envoyée.

- « *Transfert en cours* » – La commande a été envoyée à la plateforme EYESROAD, mais aucun retour n'a été reçu indiquant la bonne réception.

- « *En attente AR* » – La commande a bien été reçue par EYESROAD et est mise à disposition sur la plateforme pour le fournisseur. Le fournisseur ne l'a pas encore récupéré.

- « *AR Reçu* » Le fournisseur a récupéré la commande.
- « *Non accepté* » La commande a été rejetée par le fournisseur.

Lorsque la commande est reçue, il est possible de cocher la case « Reçu » afin d'avoir sur dossier du client un suivi complet de son cheminement à l'atelier.

| 🧑 À com   | mander     | 🧭 Mes        | comman | des         |        |                      |                |                  |          |
|-----------|------------|--------------|--------|-------------|--------|----------------------|----------------|------------------|----------|
| Recherche | 04/01/2019 | 04/03/2019   |        | Nom         | Préno  | m                    | $(\mathbf{k})$ | 1 /1 () () ()    | 0        |
| Nom       | Prénom     | Date dossier | Four.  | N° commande | Détail | Etat                 |                | Date envoi       | Reçu     |
| А         | А          | 23/01/2019   | ALC    | 6           | ALC    | Non accepté          |                | 25/01/2019 15:07 |          |
| А         | A          | 23/01/2019   | ALC    | 6           | ALC    | <u>Non accepté</u>   |                | 25/01/2019 15:07 |          |
| Н         | М          | 12/02/2019   | ESS    | 8           | ESS    | <u>AR reçu</u>       |                | 12/02/2019 16:18 |          |
| Н         | M          | 12/02/2019   | ESS    | 8           | ESS    | <u>AR reçu</u>       |                | 12/02/2019 16:18 |          |
| С         | E          | 18/02/2019   | ESS    | 9           | ESS    | <u>AR reçu</u>       |                | 18/02/2019 17:37 |          |
| С         | E          | 18/02/2019   | ESS    | 9           | ESS    | <u>AR reçu</u>       |                | 18/02/2019 17:37 |          |
| С         | E          | 18/02/2019   | ESS    | 10          | ESS    | <u>AR reçu</u>       |                | 18/02/2019 17:39 |          |
| С         | E          | 18/02/2019   | ESS    | 10          | ESS    | <u>AR reçu</u>       |                | 18/02/2019 17:39 |          |
| A         | Is         | 18/02/2019   | ESS    | 11          | ESS    | En attente AR        |                | 18/02/2019 17:48 |          |
| A         | IS         | 18/02/2019   | ESS    | 11          | ESS    | <u>En attente AR</u> |                | 18/02/2019 17:48 |          |
|           |            |              |        |             |        |                      |                |                  | <b>=</b> |

À savoir : il est possible de purger des commandes qui n'ont plus d'utilité d'être dans la liste dans « À commander » et « Mes commandes » via respectivement les boutons « Purger des articles à

commander » et « Purger la liste des verres commandés »

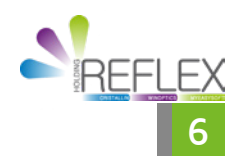